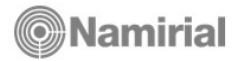

## **ARCHIVIAZIONE ANNO 2022 E PASSAGGIO A NUOVA ANNATA FISCALE**

Per una corretta esecuzione delle procedure di Archiviazione Annata Fiscale 2022 e predisposizione ambiente 2023 è importante seguire nell'ordine le seguenti fasi (consigliamo di stampare questa pagina e spuntare le voci ad operazione eseguita):

- 1) Effettuare il backup degli archivi
- 2) Download e installazione aggiornamento
- 3) Predisposizione Ambiente 2023 (CU/2023 E 770/2023)

N.B. le operazioni descritte servono per creare la nuova annata fiscale per la gestione della CU e del 770. Per i REDDITi queste verranno eseguite successivamente sulla nuova piattaforma WOW Suite.

### Note operative

#### 1) Effettuare il backup degli archivi

precedente.

| 0   |
|-----|
| NV  |
| 2 J |
| U   |
|     |

**IMPORTANTISSIMO** - Prima di effettuare l'installazione dell'aggiornamento è **indispensabile effettuare la copia degli ARCHIVI**. Consigliamo di conservare la copia fino a quando si è accertato il corretto funzionamento della CU/2023 e del conto fiscale di quest'anno e dell'anno

Dopo aver eseguito la copia degli archivi proseguire con il secondo punto.

#### 2) Download e installazione dell'aggiornamento.

Solo dopo aver eseguito il backup (ed eventualmente effettuato le altre operazioni previste per i clienti che gestiscono le dichiarazioni dei Redditi con l'applicativo Elmas) scaricare ed installare l'aggiornamento.

#### 3) Predisposizione ambiente 2023 (CU e 770/2023)

**Scaricare l'aggiornamento** ed **avviare la procedura di installazione** (Studio2.win Server, File > **Installazione aggiornamenti**). Viene proposta la seguente videata:

| Questo è il primo rilascio riferito<br>all'annata fiscale 2023. |             |
|-----------------------------------------------------------------|-------------|
| Eseguire l'archiviazione annata fiscale prec                    | edente      |
| punto 1) e SOLO SUCCESSIVAMENTE pro                             | cedere      |
|                                                                 |             |
|                                                                 |             |
| 1 Archiviazione annata fiscale precedente                       |             |
| 2 Prosegui con l'installazione aggiornamento                    |             |
|                                                                 |             |
| [""                                                             | م البريون ا |
|                                                                 | Annulla     |
|                                                                 |             |

**IMPORTANTE**: verificare che nessun operatore stia lavorando sulle procedure Studio2.

- Cliccare su 1 - Archiviazione annata fiscale precedente.

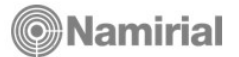

| 🚺 Archiviazio   | ne anno p        | recedente                                                                                   | ×       |
|-----------------|------------------|---------------------------------------------------------------------------------------------|---------|
| Anno da archivi | are (Backli      | 2022                                                                                        |         |
| Tipo gestione   | 2 · Ges          | tione contabile (Coge)                                                                      | -       |
| – Database di p | artenza —        | ✓ Nascondi connessioni anni precedenti<br>✓ Nascondi connessioni già archiviate             |         |
|                 | File 1<br>File 2 | 07 - DB locale<br>C:\Studio2\Databases\flpaghe.mdf<br>C:\Studio2\Databases\flpaghe_log.ldf  |         |
|                 |                  | Predisponi per nuova annata fiscale (PredFisc23)                                            | l.txt)  |
| Database da     | generare —       |                                                                                             |         |
| Nome Database   |                  | flpaghe2022                                                                                 |         |
|                 | File 1           | C:\5tudio2\Databases\Ipaghe2U22.mdf                                                         |         |
|                 | File 2           | U:\Studio2\Databases\tipaghe_log2U22.ldf<br>Elimina tabelle coge/paghe di grosse dimensioni |         |
| File di back    | up/restore       | C:\Studio2\Databases\backup.bak                                                             |         |
| Altro           |                  |                                                                                             |         |
| Descrizione c   | onnessione       | Crea nuova connessione DB locale 2022 (backid=2022)                                         |         |
|                 |                  | 🔽 Crea nuovo workspace                                                                      |         |
| Descrizione W   | /orkSpace        | DB locale 2022                                                                              |         |
|                 |                  |                                                                                             |         |
|                 |                  | <u>O</u> k                                                                                  | Annulla |

(fig. 2)

Nel riquadro "**Database di partenza**" selezionare il database attuale, gli altri campi vengono impostati automaticamente.

Quindi premere su **OK** e attendere la conclusione dell'operazione (*rispondere "S" ad eventuali richieste*).

Questa operazione "storicizza" il database dei dati per l'utilizzo con la versione precedente (Fiscale 2022) e rimuove le tabelle non più valide dal nuovo database generato. Il nuovo database viene "compattato".

In presenza di archivi di grandi dimensioni la procedura può durare parecchi minuti.

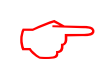

**NOTA BENE** – Nel caso in cui lo Studio gestisca <u>più di un database fiscale</u>, prima di proseguire con l'installazione, è **necessario** effettuare l'archiviazione dell'annata fiscale (pulsante 1 – fig. 1) **per OGNI database gestito**.

Terminata l'operazione (o le operazioni se sono presenti più database fiscali) di archiviazione è possibile proseguire con l'installazione dell'aggiornamento (**pulsante 2 - fig. 1**).

Nel caso di più database fiscali la procedura controlla che sia stata eseguita l'archiviazione dell'annata per ognuno di questi. In caso negativo viene segnalata l'anomalia ed è necessario contattare l'assistenza.

Con la fase 2 viene effettuata **l'installazione delle procedure** e vengono allineati gli archivi come in ogni normale aggiornamento.

Una volta terminata la fase 2 per proseguire con la predisposizione della nuova annata fiscale, entrare nella procedura **Fiscale Studio2.win.** 

Nella maggior parte delle configurazioni apparirà la maschera con l'anno corrente (**2023- CASO A**); solo in particolari installazioni (ad esempio "stand alone") apparirà il precedente (**2022-CASO B**) \*\*\*.

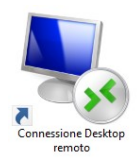

\*\*\* Il caso A si presenta qualora, per accedere al programma, ci si colleghi al Terminal Server attraverso l'icona di connessione a desktop remoto.

Il caso B, al contrario, qualora si acceda direttamente dal proprio Desktop.

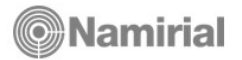

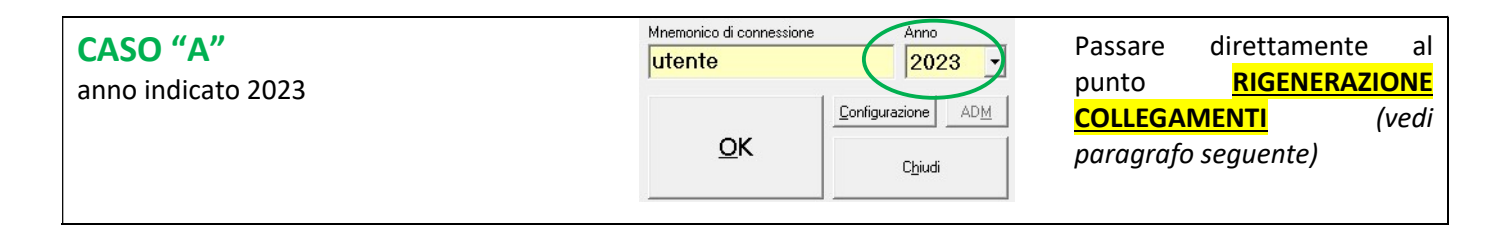

## CASO "B"

anno indicato 2022

Mnemonico di connessione Anno utente 2022 ADM <u>Configurazione</u> OK Chiudi X Configurazione Fiscale 2019 File Workspace Strumenti Varie Info 01 - Percorso Server 🚳 02 - Manutenzione workspaces abili 4 03 - Attivazione Workspace 04 - Predisposizione nuova annata fiscale 🕺 Predisposizione nuova annata fiscale Fiscale precedente 2022 Fiscale da predisporre 2023 Workspaces da assegnare al fiscale 2022 WS DB 0011 SQL S/N ✔ Connessione DB locale 2022 Workspaces da assegnare al fiscale 2023 WS DB 0007 SQL S/N Connessione DB locale Annulla <u>о</u>к

**NOTA BENE:** queste operazioni vanno eseguite per ogni client (PC) cliccare sul pulsante **Configurazione** ed effettuare le seguenti operazioni **SOLO SE AVETE 2022 NELLA CASELLA ANNO altrimenti passate al paragrafo successivo!!**):

1. dal menu Workspace scegliere la voce predisposizione nuova annata fiscale

- si apre una maschera con due sezioni: una gialla e una verde: nella sezione gialla sono elencati i database che saranno gestiti dalla versione 2022 mentre nella sezione verde quelli che saranno gestiti nella versione 2023. È sufficiente cliccare sul pulsante Ok.
- 3. Uscire dalla procedura di configurazione.

# \*\*→ RIGENERAZIONE COLLEGAMENTI (operazione da eseguire SU TUTTI I CLIENT sia per CASO A che per CASO B).

Una volta terminata l'operazione sopra descritta entrare nel **Fiscale 2022** e <u>successivamente nel **Fiscale 2023**</u> in modo che venga eseguita la classica "**rigenerazione collegamenti**".

| Eile     | <u>M</u> odifica      | WorkSpace            | Finestr | e    | ?    | •    |         |
|----------|-----------------------|----------------------|---------|------|------|------|---------|
| 04 Ges   | d <mark>ið</mark> Agg | iorna <u>M</u> enù   |         | came | ento | Crea | liti/ac |
| <b>©</b> | 🛄 Man                 | utenzione <u>D</u> a | ti      | ali  |      |      |         |

### La procedura di installazione è conclusa.

È consigliabile aggiornare il menu accedendo al **Fiscale 2023** seguendo questa facile procedura: cliccare su **"Modifica**" in alto a sinistra della videata e poi cliccare su **"Aggiorna Menu"** (Fig. 3). Il menu si aggiorna immediatamente.